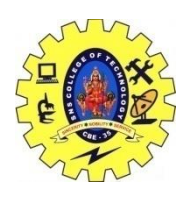

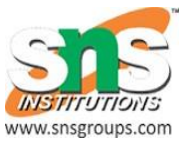

## UNIT 1

# Setting up the Mobile app development

#### Difference between Emulator and Simulator

| Emulator              | Simulator                                                                                                    |                                                                                                 |
|-----------------------|----------------------------------------------------------------------------------------------------|-------------------------------------------------------------------------------------------------|
| What it mimics        | Mobile device software<br>Mobile device hardware<br>Mobile operating system                                            | Internal<br>behavior of<br>the device.<br>It does not<br>mimic<br>hardware.                     |
| How to get it         | It is generally provided by the device manufacturer.                                                                   | It is<br>generally<br>provided by<br>the device<br>manufacturer<br>or some<br>other<br>company. |
| Internal<br>structure | It is written in machine-level assembly language.                                                                      | It is written<br>in high-level<br>language.                                                     |
| Debugging             | It is more suitable for debugging.                                                                                     | It is not<br>suitable for<br>debugging<br>purpose.                                              |
| Performance           | Emulators are really slow. Emulating the actual hardware usually makes the software run slower than it would natively. | Faster than emulators.                                                                          |
| Example               | Google's Android SDK                                                                                                   | Apple's iOS                                                                                     |

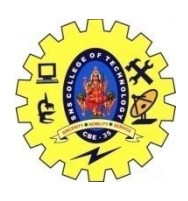

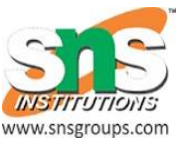

## UNIT 1

Simulator

#### **Environment Set up**

Start the Android application development on either of the following operating systems

- Microsoft Windows XP or later version.
- Mac OS X 10.5.8 or later version with Intel chip.
- Linux including GNU C Library 2.7 or later.

Second point is that all the required tools to develop Android applications are freely available and can be downloaded from the Web. Following is the list of software's you will need before you start your Android application programming.

- Java JDK5 or later version
- Android Studio

Here last two components are optional and if you are working on Windows machine then these components make easy while doing Java based application development.

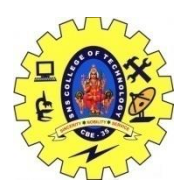

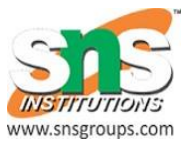

#### UNIT 1

#### Set-up Java Development Kit (JDK)

You can download the latest version of Java JDK from Oracle's Java site – Java SE Downloads. You will find instructions for installing JDK in downloaded files, follow the given instructions to install and configure the setup. Finally set PATH and JAVA\_HOME environment variables to refer to the directory that contains **java** and **javac**, typically java\_install\_dir/bin and java\_install\_dir respectively.

If you are running Windows and installed the JDK in C:\jdk1.8.0\_102, you would have to put the following line in your C:\autoexec.bat file.

set PATH=C:\jdk1.8.0\_102\bin;%PATH% set JAVA\_HOME=C:\jdk1.8.0\_102

Alternatively, you could also right-click on *My Computer*, select *Properties*, then *Advanced*, then *Environment Variables*. Then, you would update the PATH value and press the OK button.

On Linux, if the SDK is installed in /usr/local/jdk1.8.0\_102 and you use the C shell, you would put the following code into your **.cshrc** file.

setenv PATH /usr/local/jdk1.8.0\_102/bin:\$PATH setenv JAVA\_HOME /usr/local/jdk1.8.0\_102

Alternatively, if you use Android studio, then it will know automatically where you have installed your Java.

#### Android IDEs

There are so many sophisticated Technologies are available to develop android applications, the familiar technologies, which are predominantly using tools as follows

• Android Studio

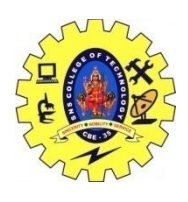

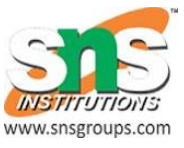

# UNIT 1

• Eclipse IDE(Deprecated)